## **CREATING A READING LIST IN ENCORE**

| G Google<br>← → C ☆ A http | ×/  Encore | X V III - Guest | ×               |                                                                                                    | ····································· |
|----------------------------|------------|-----------------|-----------------|----------------------------------------------------------------------------------------------------|---------------------------------------|
|                            |            | c               | atalog Articles | My Book Cart (0 items)   Houdini, Harry   Logout                                                                                                    |                                       |
|                            |            |                 | Search          | Advanced Search                                                                                                    |                                       |
|                            |            | ▲ Back to top   |                 | Search Tools     Library Links       Advanced Search     Suggest a Purchase       Encore Home     Get Help       My Book Cart (0 items)     Get a Library Card |                                       |
|                            |            |                 |                 | My Book Carl (U IRMS) Gef a Llorary Clard<br>Houdini, Harry EBooks<br>eAudiobooks                                                                              | ST                                    |

## Search for a title...... then Click on the icon that looks like a shopping basket

| $\leftarrow \rightarrow \mathbf{C}  \mathbf{n}$ https://elmpl-mt | iii.com/iii/encore/search/C_Snightingale_OrigNresult_U?lang=eng&suite=cobalt                                                                                                    | i 🔍 😓 💿 🔳 |
|------------------------------------------------------------------|----------------------------------------------------------------------------------------------------|-----------|
|                                                                  | Search nightingale<br>Advance Search Advance Search Can't find an item? Request it Here   Suggest a Purchase                                                                                                    |           |
|                                                                  | Catalog Articles                                                                                                    |           |
|                                                                  | Results 1 - 25 of 194 for nightingale Search LINKin Libraries 🖉                                                                                                    |           |
|                                                                  | Sorted by Relevance   Date   Title                                                                                                    |           |
|                                                                  | Refine by:       Image: Construct on the second second seco |           |
|                                                                  | Collection ADULT OCLLECTION (140) KIDS COLLECTION (54) MULTIMEDIA COLLECTION (5) NEW MATERIAL (3)  Language English (181) No Linguistic Content (7) Undetermined (3) Spanish (3) German (1) more →                                                                                                    |           |

#### Keep adding titles to your Book Cart if so desired

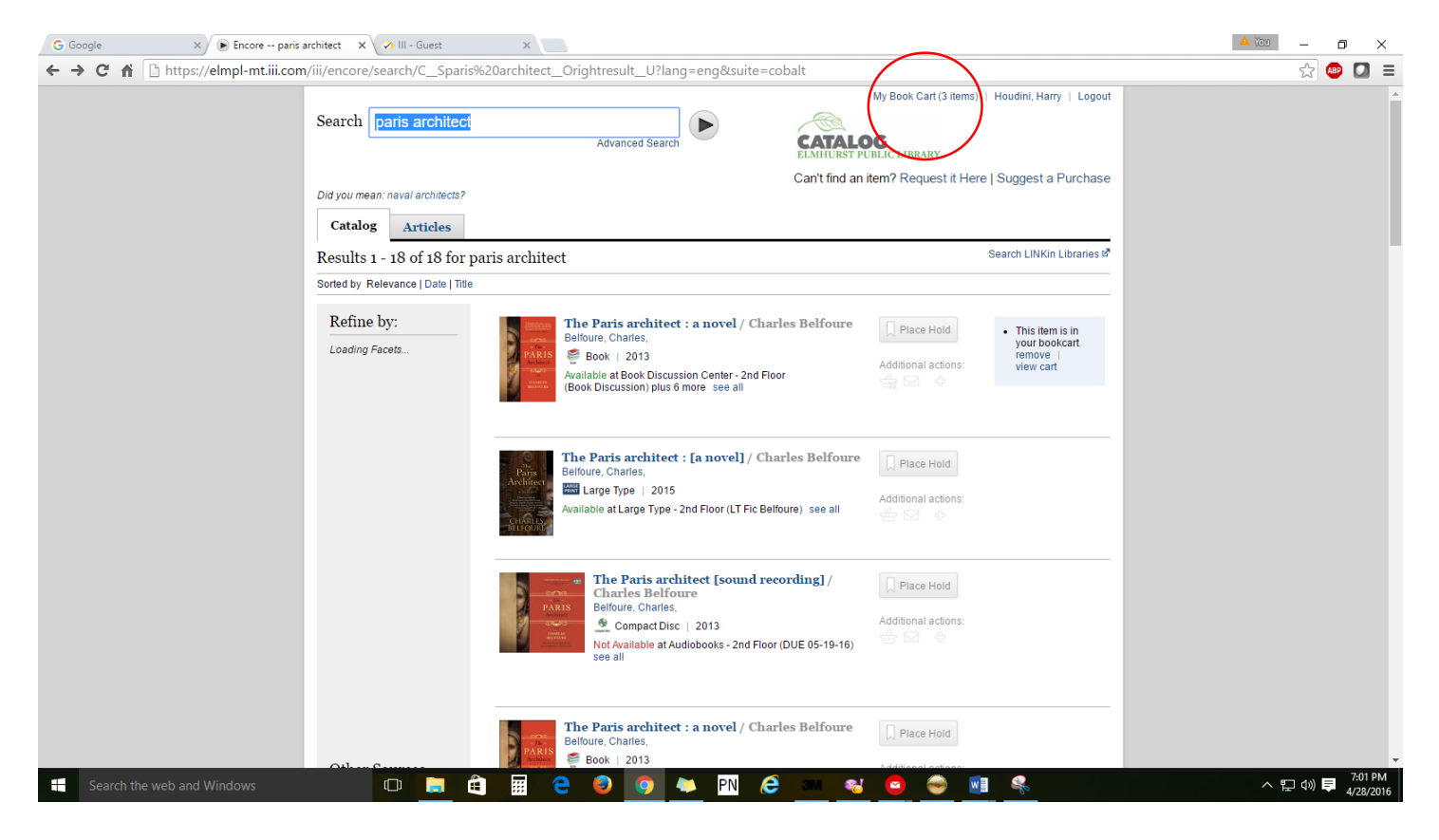

#### Click on Your Name to return to your Account Page

| G Google × Encore            | X Volume A New Tab                             | ×               |                                                                                                    |                                                                                                    | ~ ×       |
|------------------------------|------------------------------------------------|-----------------|----------------------------------------------------------------------------------------------------|----------------------------------------------------------------------------------------------------|-----------|
| ← → C n https://eimpi-mt.ili | .com/iii/encore/myaccount?lang=eng&suite=cobal | IT              | Mu David G                                                                                           |                                                                                                    | = 💟 🥗 🔀   |
|                              | Search nightingale                             | Advanced Search | CATALOG<br>ELMHURST PUBLIC LIBR                                                                      | ARY                                                                                                    |           |
|                              | < Back to previous page                        |                 | Can't find an item? Rec                                                                              | quest it Here   Suggest a Purchase                                                                           |           |
|                              | Houdini, Harry Edit account Edit pin           |                 | Home Library:<br>Elmhurst                                                                            | Email:                                                                                                    |           |
|                              | Checkouts (0)<br>Holds (0)<br>Readling History |                 |                                                                                                    | Print                                                                                                    |           |
|                              | My Lists<br>Fines/Feer (ARS0.00)               |                 |                                                                                                    |                                                                                                    |           |
|                              | Recent Searches                                |                 | Search Tools<br>Advanced Search<br>Encore Home<br>My Book Cart (2 Items)<br>Houdini, Harry<br>Logout | Library Links<br>Suggest a Purchase<br>Get Help<br>Get a Library Card<br>Loan Rules<br>eBooks<br>eAudiobooks |           |
| Search the web and Wiedewe   |                                                |                 |                                                                                                    | ELMHURS<br>BURLICTURDARY                                                                                     |           |
| Search the web and windows   |                                                |                 |                                                                                                    |                                                                                                    | 4/28/2016 |

#### Then click on My Lists

## You will be prompted to Name and SAVE your list.

| G Google × Encore                                                                                                    | 🗙 🧭 III - Guest                  | × New Tab ×                                                                                                  |                                                                                                    | 🔺 🔟 🛛 — 🗇 🗙                     |
|----------------------------------------------------------------------------------------------------|----------------------------------|----------------------------------------------------------------------------------------------------|----------------------------------------------------------------------------------------------------|---------------------------------|
| ← → C f https://elmpl-mt.iii.com                                                                                                    | m/iii/encore/bookcart?lang=eng&s | uite=cobalt                                                                                                  |                                                                                                    | ☆ 💩 🔲 =                         |
|                                                                                                    | Search paris architect           | Advanced Search                                                                                              | Clear my cart   Houdini, Harry   Logout                                                                                                    |                                 |
|                                                                                                    | Place Hold                       | Save to My List Name: World War 2 - France Description: Historical fiction Create Cancel                     | Included items:<br>• The nightingale<br>• All the light we cannot see : a novel<br>• The Paris architect : a novel                                                                                                    |                                 |
| Image: Second second secon |                                  | hitect : a novel / Charles Belfoure<br>1954- author.<br>Discussion Center - 2nd Floor (Book Discussion) plus | Place Hold       This item is in your bookcart remove         Additional actions:       Image: Search Tools         Market Search       Suggest a Purchase         Advanced Search       Suggest a Purchase         Encore Home       Get Help | *                               |
| Search the web and Windows                                                                                                    |                                  | 📰 🦰 🥹 🧿 💌 PN                                                                                                 | 2 🔤 😆 👄 🖻 😤                                                                                                    | へ EP (小) 専 7:02 PM<br>4/28/2016 |

## You can find your Lists under My Lists on your account page.

| G Google X Encore                               | x v III - Guest x New Tab x                                                                                                    |                                                                                                    | 🔺 100 — D 🗙            |
|-------------------------------------------------|----------------------------------------------------------------------------------------------------|----------------------------------------------------------------------------------------------------|------------------------|
| ← → C ♠ 🔒 https://elmpl-mt.iii.com              | ii/encore/myaccount?lang=eng&suite=cobalt                                                                                                    |                                                                                                    | ☆ 💩 🚺 =                |
|                                                 | Search paris architect                                                                                                    | My Book Cart (3 items)   Houdini, Harry   Logout                                                                                                    |                        |
|                                                 | Houdini, Harry<br>Edit account Edit pin                                                                                                    | e Library:<br>urst darlene.twaragowski@elmhurst.org                                                                                                    |                        |
|                                                 | Checkouts (0)<br>Holds (0) Delete All Delete Marked                                                                                              | Print                                                                                                    |                        |
|                                                 | Reading History my lists                                                                                                    | (1)<br>DATE                                                                                                    |                        |
|                                                 | Fines/Fees (ARS0.00)                                                                                                    | UPDATED                                                                                                    |                        |
|                                                 | Delete All Delete Marked                                                                                                    | 04-28-2010                                                                                                    |                        |
|                                                 | . Back to top                                                                                                    |                                                                                                    |                        |
|                                                 | Recent Searches     Set       - paris architect     Adv       - all the light we cannot see     Enc       - nightingale     My       Hou     Log | Parch Tools     Library Links       vanced Search     Suggest a Purchase       core Home     Get Help       Book Cart (3 Items)     Get a Library Card       udnin, Harry     Loan Rules       gout     eBooks       eAudiobooks     eAudiobooks |                        |
| iii.com//PatronAccountPage.patronPageMenuCompon | webpacFuncDirectLinkComponents                                                                                                    |                                                                                                    | へ 訂 ⑴ <b>貝</b> 7:03 PM |

#### Items in My List....

| G Google X 🕞 Encore                  | 🗙 🧭 III - Guest                                                                        | × New Tab ×                                                                                                    | A YOU | - 1   | ٥      | ×  |
|--------------------------------------|----------------------------------------------------------------------------------------|----------------------------------------------------------------------------------------------------|-------|-------|--------|----|
| ← → C f fi 🔒 https://elmpl-mt.iii.co | m/iii/encore/myaccount?lang                                                            | eng&suite=cobalt                                                                                                    |       | ☆ 🗠   |        | Ξ  |
|                                      | Search paris architect<br>Houdini, Harry<br>Edit account Editpin                       | My Book Cart (3 Items)   Houdini, Harry   Logout Advanced Search Advanced Search Home Library Early Email: Elmhurst Email: Elmhurst Email: Email: Elmhurst Email: Elmhurst Email: Elmhurst Email: Email: Elmhurst Email: Elmhurst Email: Elmhurst Email: Email: Email: Email: Elmhurst Email: Email: Ema |       |       |        | -  |
|                                      | Checkouts (0)<br>Holds (0)<br>Reading History<br>My Lats<br>Fines/Fees (ARS0.00)       | Print         Delete Marked Export List Move marked Change name Back to My Lists         my lists > world war 2 - france (3)         MARK       TITLE       AUTHOR       DATE ADDED         All the light we cannot see : a novel / Doerr, Anthony, 1973-       04-28-2016       04-28-2016         The nightingale / Kristin Hannah.       Hannah, Kristin, author.       04-28-2016         The Paris architect : a novel / Charles       Belfoure, Charles, 1954- author.       04-28-2016         Delete All       Delete Marked       Export List       Move marked       Change name       Back to My Lists                                                                                                    |       |       |        |    |
| Search the web and Windows           | Recent Searches<br>• paris architect<br>• all the light we cannot see<br>• nightingale | Search Tools Library Links<br>Advanced Search Suggest a Purchase<br>Encore Home Get Halp<br>My Book Cart (3 items) Get a Library Card<br>Houdini, Harry Loan Rules<br>Logout eBooks<br>eAudiobooks                                                                                                    | ~ 1   | 10) = | 7:03 F | PM |

# The system will warn you if you have not saved the items in your Book Cart to a List when logging off

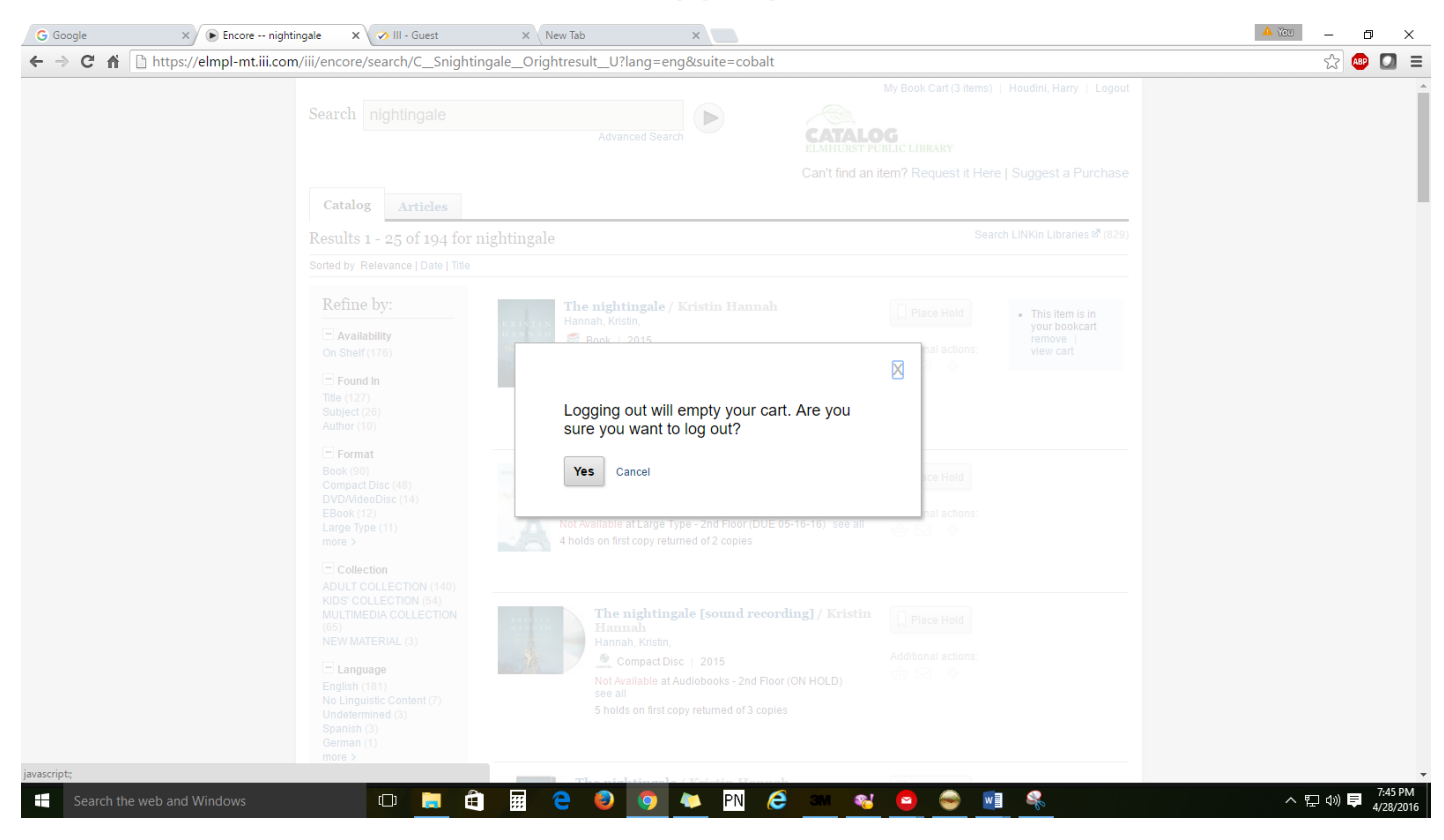